#### Zawartość opakowania

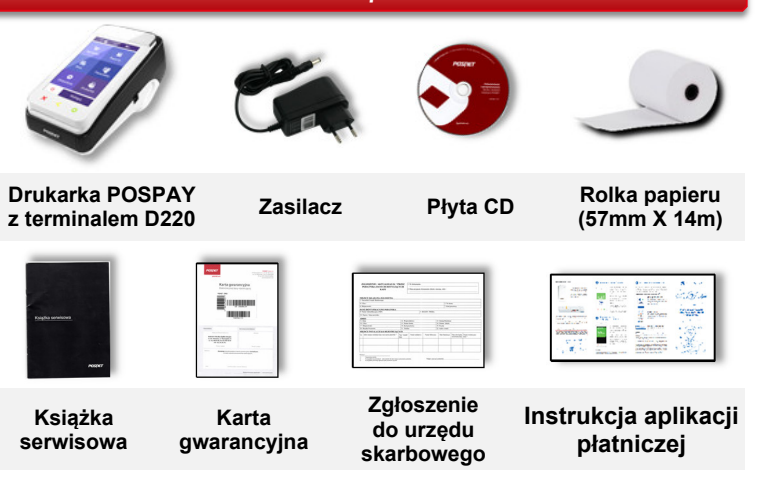

#### Włączanie/Wyłączanie drukarki i terminala

Naciśnij CD by włączyć urządzenia. W celu wyłączenia urządzeń przytrzymaj wciśniety klawisz C na drukarce przez około 3 sekundy lub naciśnij przycisk 🕛 w aplikacji. W celu wybudzenia terminala naciśnii 🔘

#### Logowanie w trybie sprzedażowym

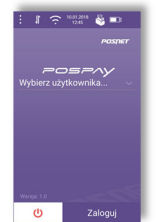

Po uruchomieniu aplikacji zostanie wyświetlone okno logowania. Należy wybrać użytkownika i wpisać hasło logowania. Jeżeli został zalogowany użytkownik z uprawnieniami kierownika, ma dostęp do sprzedaży, programowania baz, konfiguracji urządzenia. Jeżeli został zalogowany użytkownik z uprawnieniami sprzedawcy, ma dostęp do sprzedaży.

### W celu dodania użytkownika wybierz:

Bazy  $\rightarrow$  Użytkownicy  $\rightarrow$  "+ Dodaj"  $\rightarrow$  wprowadź dane użytkownika  $\rightarrow$ "Zapisz".

#### Zmiana trybu pracy

Aplikacja POSPAY umożliwia pracę urządzenia w:

- Trybie sprzedażowym działa z wewnętrzną aplikacją ٠ sprzedażową.
- Trybie drukarkowym umożliwia korzystanie z zewnętrznego ٠ programu sprzedażowego.

#### W celu zmiany trybu pracy wybierz:

Ustawienia → Tryb pracy → "Włącz tryb sprzedażowy" lub "Włącz tryb drukarkowy" $\rightarrow$  potwierdź wybór "Tak" $\rightarrow$  urządzenie się zrestartuje.

#### Zakładanie papieru

#### Otwórz pokrywę komory papieru.

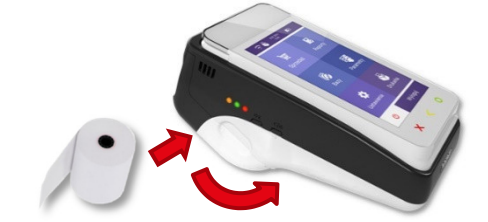

Umieść rolkę w komorze papieru, tak by końcówka wychodziła znad szpulki. Odwiń papier z rolki tak, aby kilka centymetrów wystawało poza obudowę drukarki. Następnie zamknij pokrywę komory papieru.

#### Główne elementy urządzenia

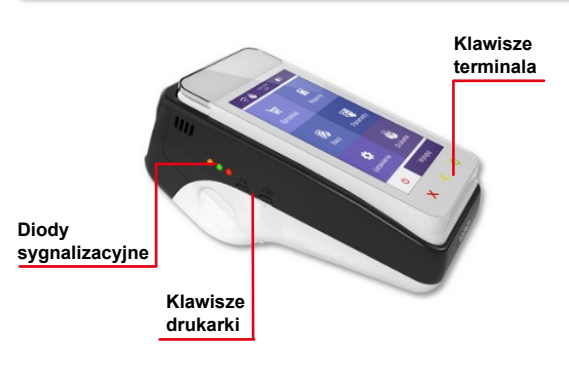

#### Główne elementy urządzenia

- Rezygnacja z wyboru funkcji.
- Przejście do wyższego poziomu menu.
- · Kasowanie ostatniego znaku.
- Potwierdzanie komunikatów.
- Podczas transakcji potwierdzenie wprowadzonego PIN-u.
- Poruszanie się po menu szybkie kliknięcia.
- Przytrzymanie wciśnietego klawisza (około 1s.): o Rezygnacja z wyboru funkcji i przejście do wyższego poziomu menu.
- o Wyświetlanie dalszej części komunikatów. Przy edycji zmiana pozycji kursora w lewo.
- Wyłaczenie urzadzeń.
- Właczenie urządzeń.
- Kasowanie błędów.

œ

OK

- Zatwierdzenie wybranej funkcji.
- · Zatwierdzenie wpisanych danych.
- Zmiana pozycji kursora w prawo.
- Zmiana pozvcii menu.

## PUSJEI

### lacktriangleright bosnet.com

# Instrukcja Quick Start Fiskalnego Terminala Płatniczego POSPAY

Wsparcie Techniczne (!) 🗶 801 800 111 🔀 wsparcie@posnet.com

#### Sprzedaż

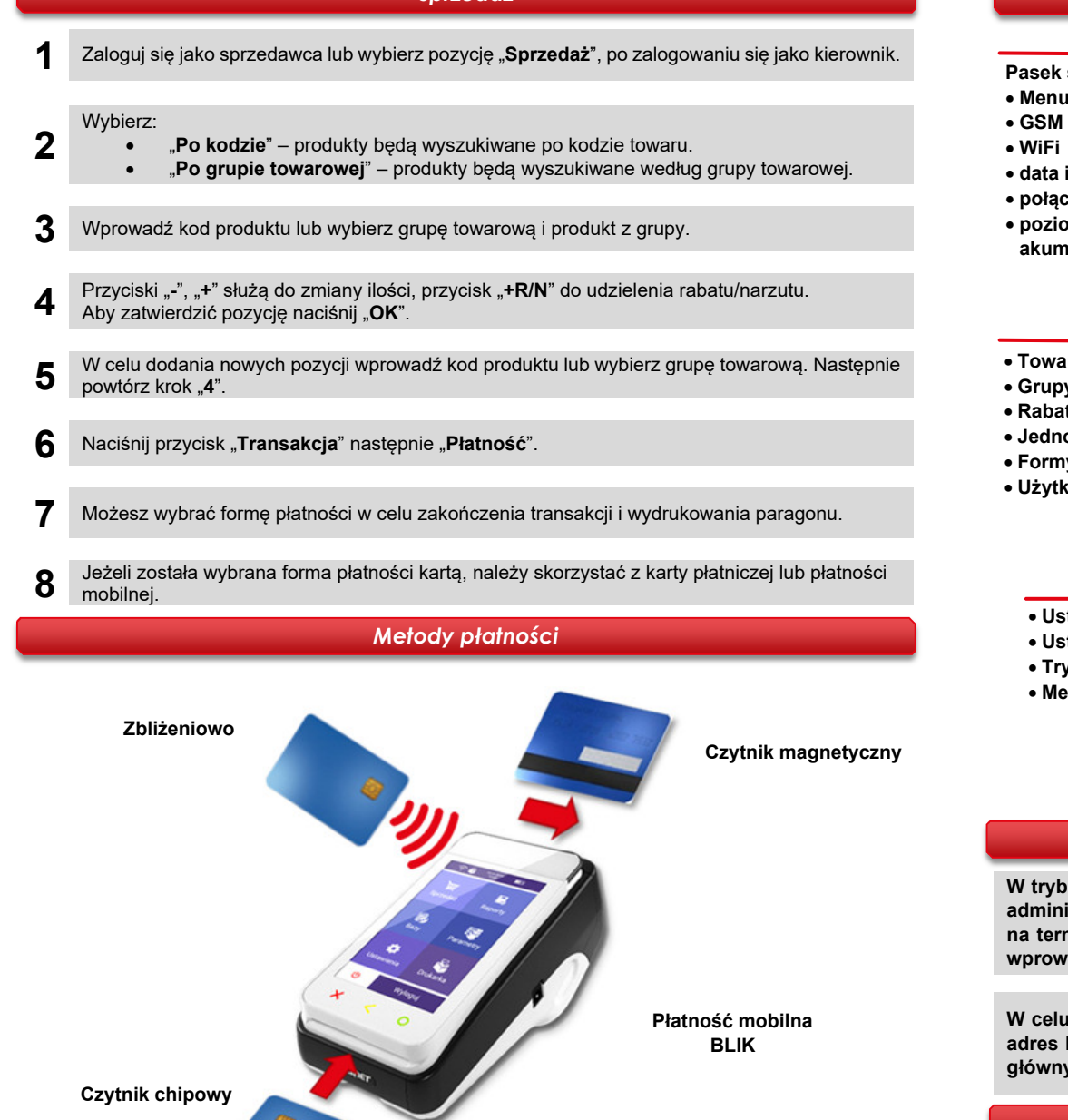

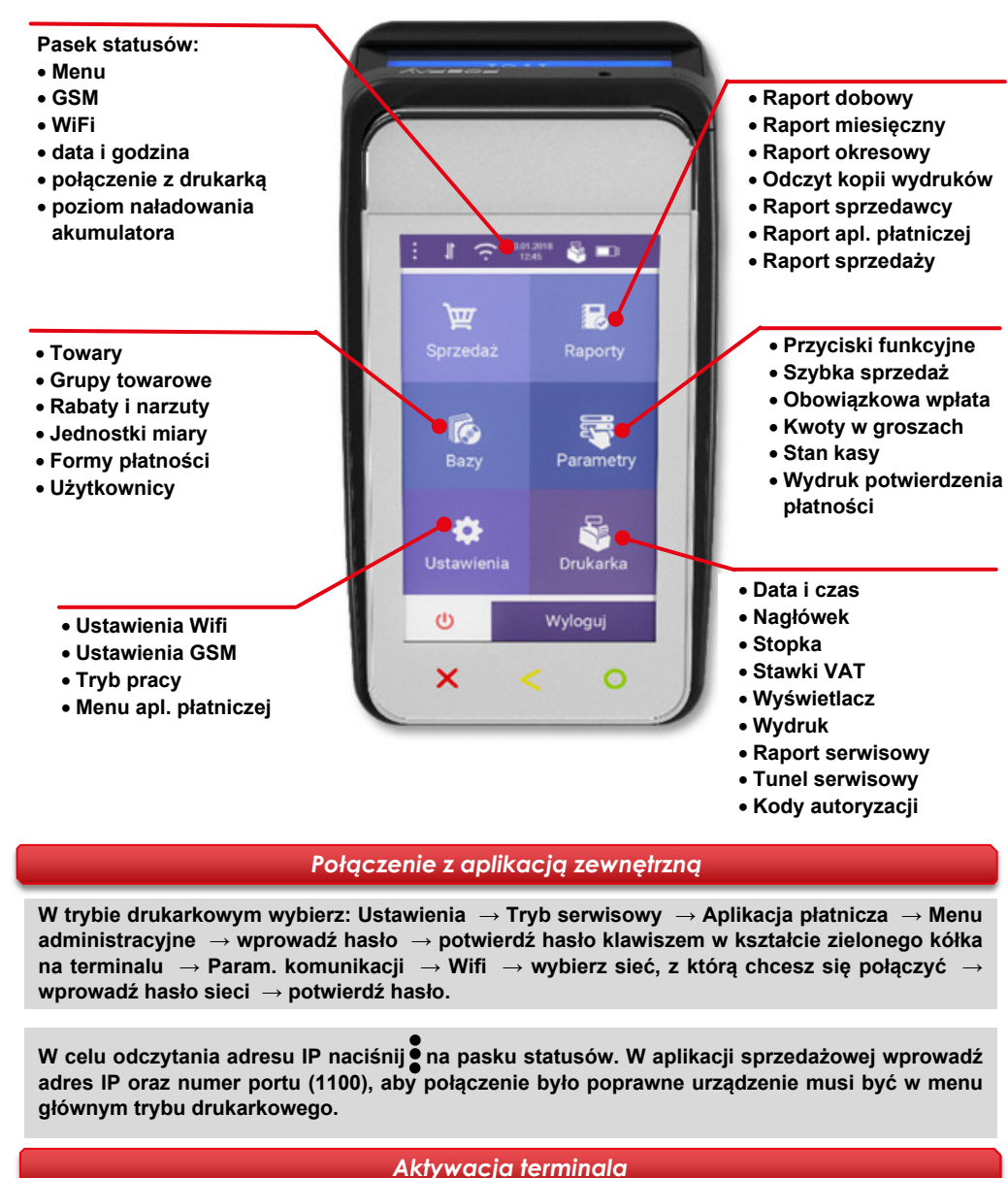

Aktywacja terminala jest opisana w instrukcji dla aplikacji płatniczej, dołączonej do opakowania.

Instrukcja obsługi w pełnej wersji jest dostępna na stronie www.posnet.com.

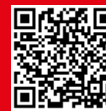